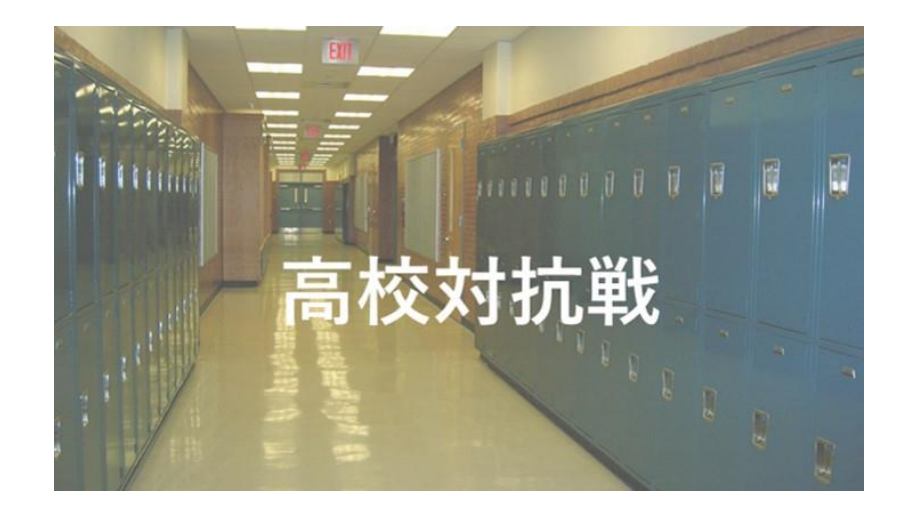

<参加ガイドブック>

エントリー方法

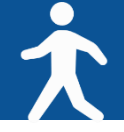

#### ◆ アプリ「スポーツタウンWALKER」ダウンロード~利用登録 手順

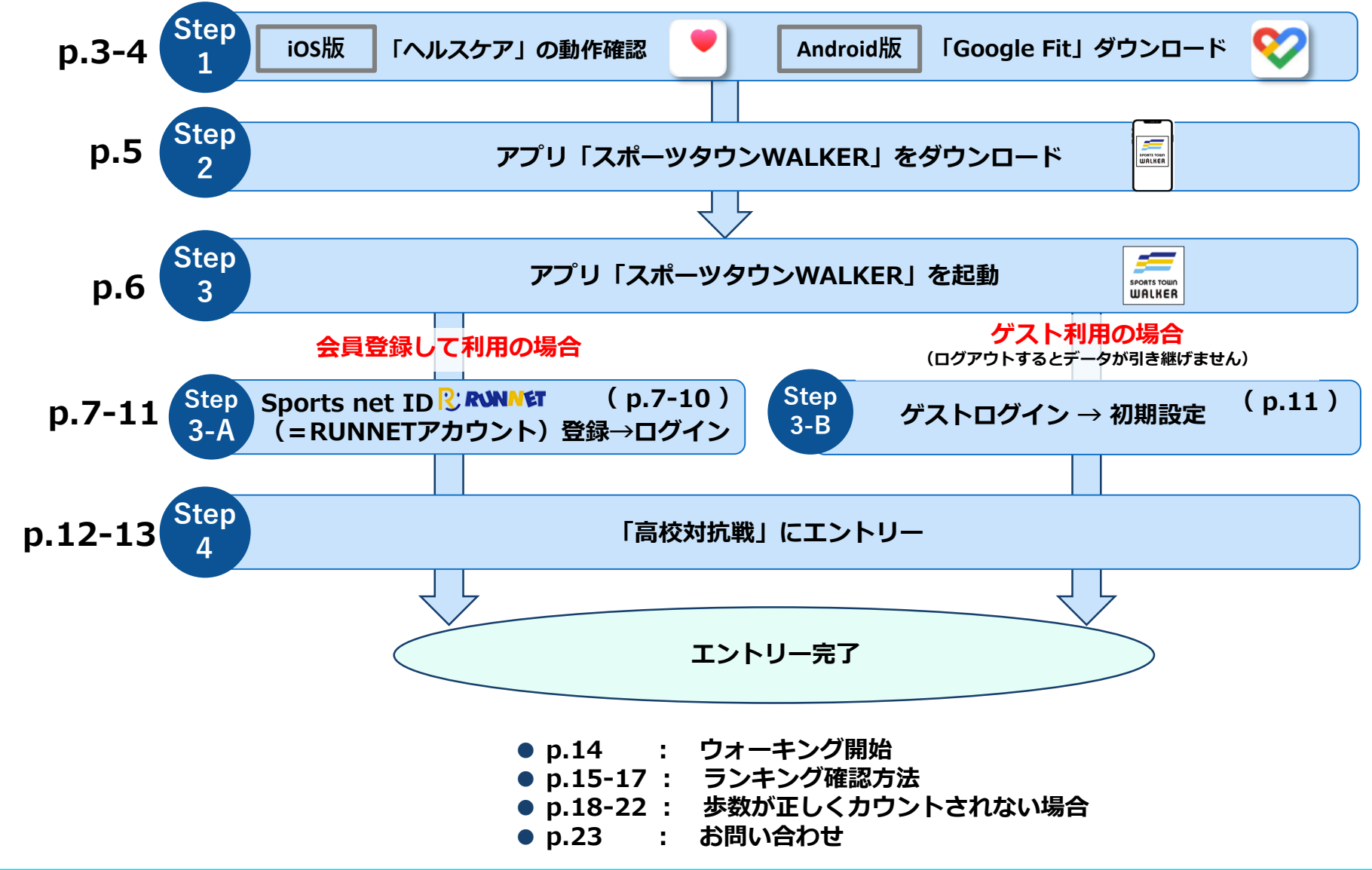

Step 1 アプリ「スポーツタウンWALKER」をダウンロードする前に【iOS版】 大

# ◆ iOSをご利用の方はアプリ「ヘルスケア」を事前に動作確認してください。

| 11:31 |  |
|-------|--|
|       |  |
|       |  |
|       |  |
|       |  |
|       |  |

| 11:31        | all 😤 🖩  |
|--------------|----------|
| 概要           |          |
| よく使う項目       | 53       |
| 0 9R         | 11:29 >  |
| 2,868∍       |          |
| すべてのヘルスケアデータ | 7を表示 >   |
| ハイライト        |          |
| ð ##         | >        |
| 今年の平均歩数は昨年より | )も少ないです。 |
| 5,406 p/B    |          |
| 2020年        |          |
| 6,990 #/B    |          |
| 2019年        |          |
| すべてのハイライトを表示 | r >      |
| "ヘルスケア"のこと   | をもっと知る   |
|              |          |
| <b>#</b> #   | プラウズ     |

| 11:40         |     | 11:40                                                                                                    |            |
|---------------|-----|----------------------------------------------------------------------------------------------------|------------|
| 設定            |     | く設定 プライバジ                                                                                                    | v—         |
|               |     | ✓ 位置情報サービス                                                                                                    | オンジ        |
| 通知            | >   | 連絡先                                                                                                    |            |
| ◀⑴ サウンドと触覚    | >   | カレンダー                                                                                                    |            |
| よやすみモード       | >   | リマインダー                                                                                                    |            |
| 🔀 スクリーンタイム    | >   | 🌸 写真                                                                                                    |            |
|               |     | Bluetooth                                                                                                    |            |
| Ø −£          | >   | \[         \]     \[         \]     \[         \]     \[         \]     \[         \]     \[         \]     \[         \]     \[         \]     \[         \]     \[         \]     \[         \]     \[         \]     \[         \]     \[         \]     \[         \]     \[         \]     \[         \]     \[         \]     \[         \]     \[         \]     \[         \]     \[         \]     \[         \]     \[         \]     \[         \]     \[         \]     \[         \]     \[         \]     \[         \]     \[         \]     \[         \]     \[         \]     \[         \]     \[         \]     \[         \]     \[         \]     \[         \]     \[         \]     \[         \]     \[         \]     \[         \]     \[         \]     \[         \]     \[         \]     \[         \]     \[         \]     \[         \]     \[         \]     \[         \]     \[         \]     \[         \]     \[         \]     \[         \]     \[         \]     \[         \]     \[         \]     \[         \]     \[         \]     \[         \]     \[         \]     \[         \]     \[         \]     \[         \]     \[         \]     \[         \]     \[         \]     \[         \]     \[         \]     \[         \]     \[         \]     \[         \]     \[         \]     \[         \]     \[         \]     \[         \]     \[         \]     \[         \]     \[         \]     \[         \]     \[         \]     \[         \]     \[         \]     \[         \]     \[         \]     \[         \]     \[         \]     \[         \]     \[         \]     \[         \]     \[         \]     \[         \]     \[         \]     \[         \]     \[         \]     \[         \]     \[         \]     \[         \]     \[         \]     \[         \]     \[         \]     \[         \]     \[         \]     \[         \]     \[         \]     \[         \]     \[         \]     \[         \]     \[         \]     \[         \]     \[         \]     \[         \]     \[         \]     \[         \]     \[ |            |
| コントロールセンター    | >   |                                                                                                    |            |
| AA 画面表示と明るさ   | >   | <b>1</b> カメラ                                                                                                    |            |
| 7クセシビリティ      | >   | <ul> <li>ヘルスケア</li> </ul>                                                                                                    |            |
| ● 型紙          | >   | HomeKit                                                                                                    |            |
| Siriと検索       | >   | ↓ ズディアと Apple Music                                                                                                    |            |
| Face IDとパスコード | >   | iisi U#-∓                                                                                                    |            |
| SOS 緊急SOS     | >   |                                                                                                    |            |
| パッテリー         | >   |                                                                                                    | 7          |
| 🆐 プライバシー      | >   | データへのアクセスを要求したAppが                                                                                                    | 上のカテゴリに表示さ |
|               | _   | れます。                                                                                                    |            |
|               |     |                                                                                                    |            |
| 設定」から「        | プライ | 「モーンヨンの                                                                                                    | ニノイツ       |
| バシー」をタッ       | ップ  | イス」をタ                                                                                                    | ソノ         |

#### 「ヘルスケア」が正常に作動しない場合

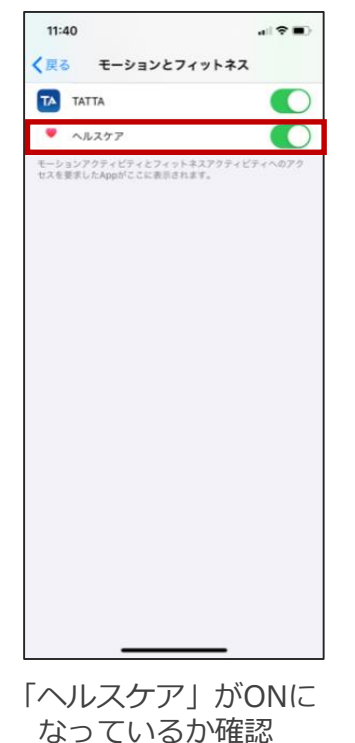

※最新のバージョンにアップデートすることで、正常に作動する場合がございます。

Step ` アプリ「スポーツタウンWALKER」をダウンロードする前に【Android版】

# ◆Androidをご利用の方はアプリ「Google Fit」を事前にダウンロードしてください。

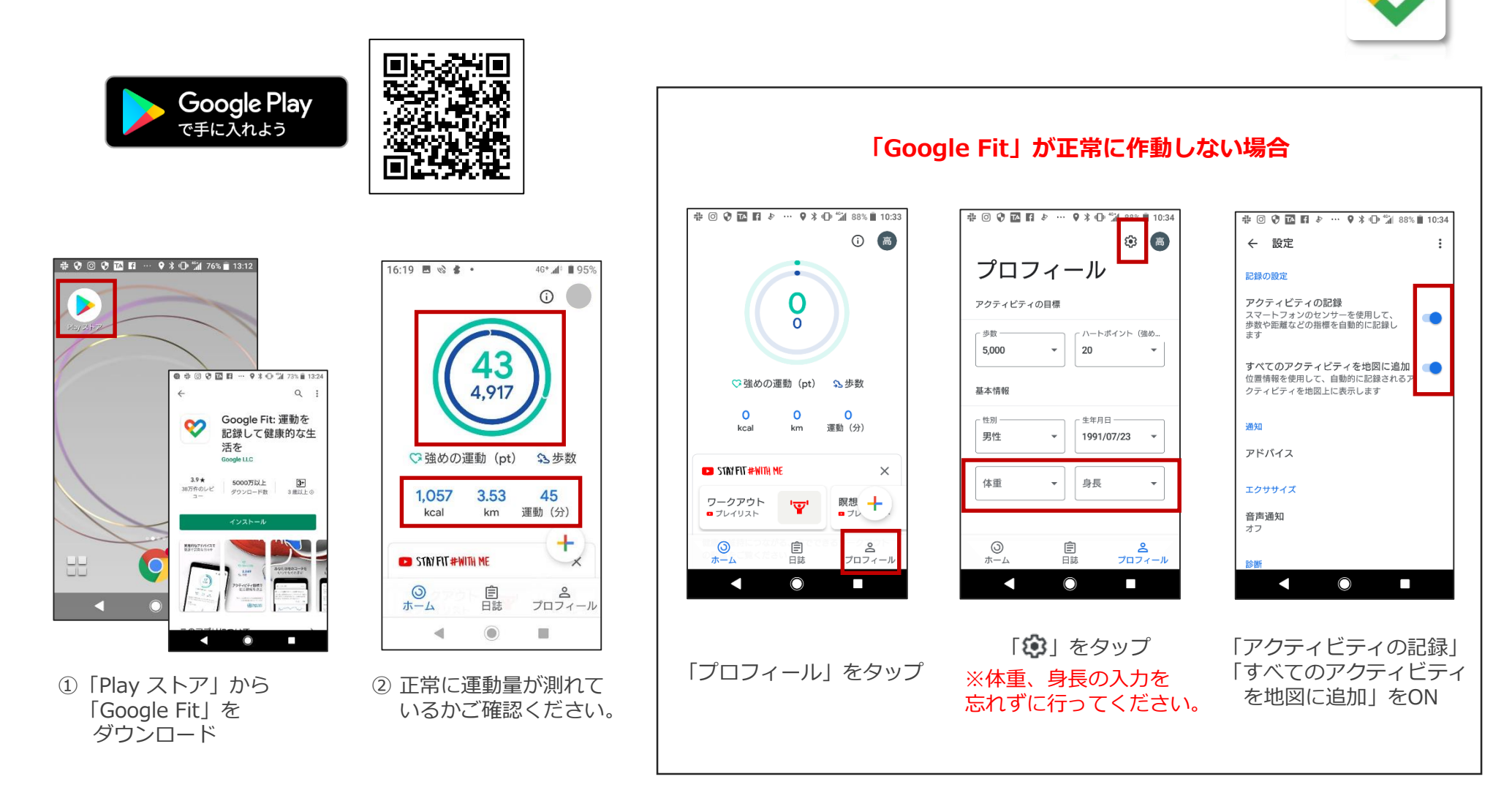

1

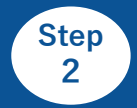

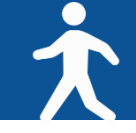

#### ◆ご利用中の端末に アプリ「スポーツタウンWALKER」をダウンロードしてください(無料)

※アプリを検索する際は、「スポーツタウン」と検索するとスムーズに見つかります。 ※以下のQRコードからもダウンロードができます。

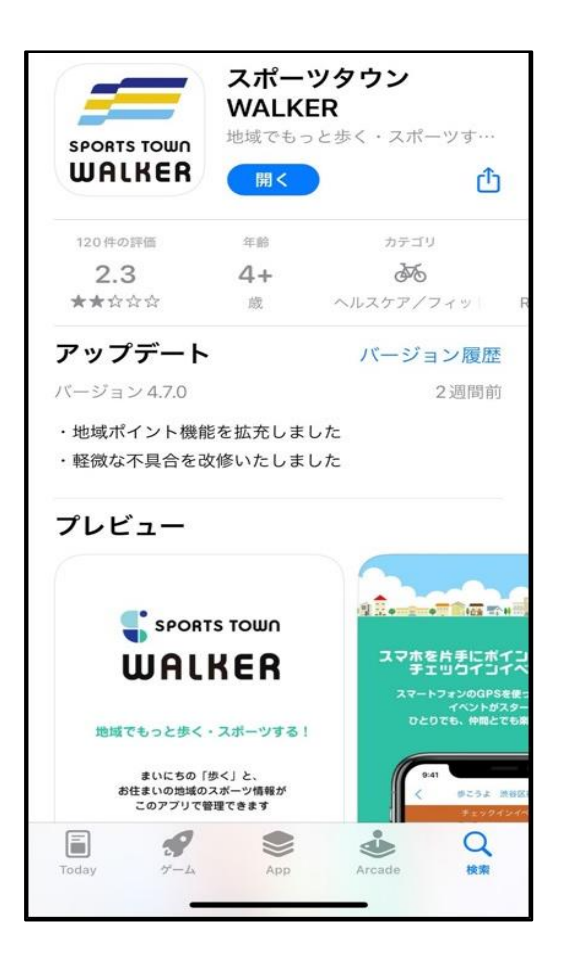

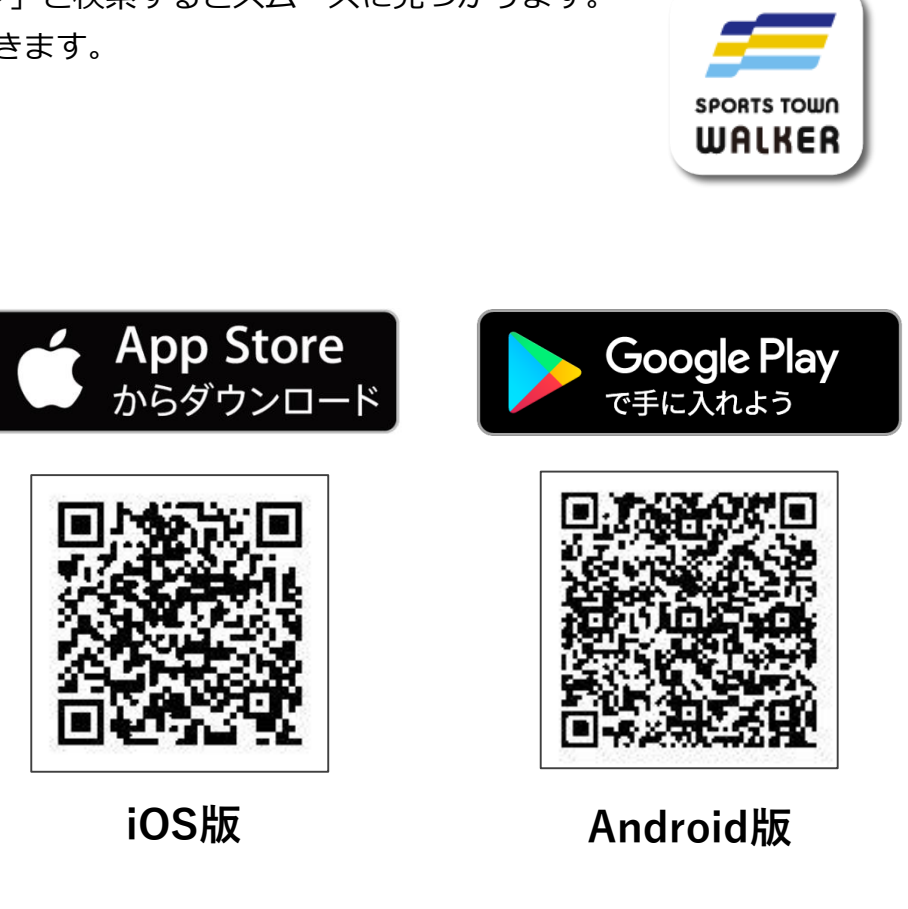

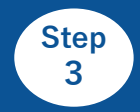

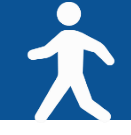

### ◆アプリ「スポーツタウンWALKER」を起動

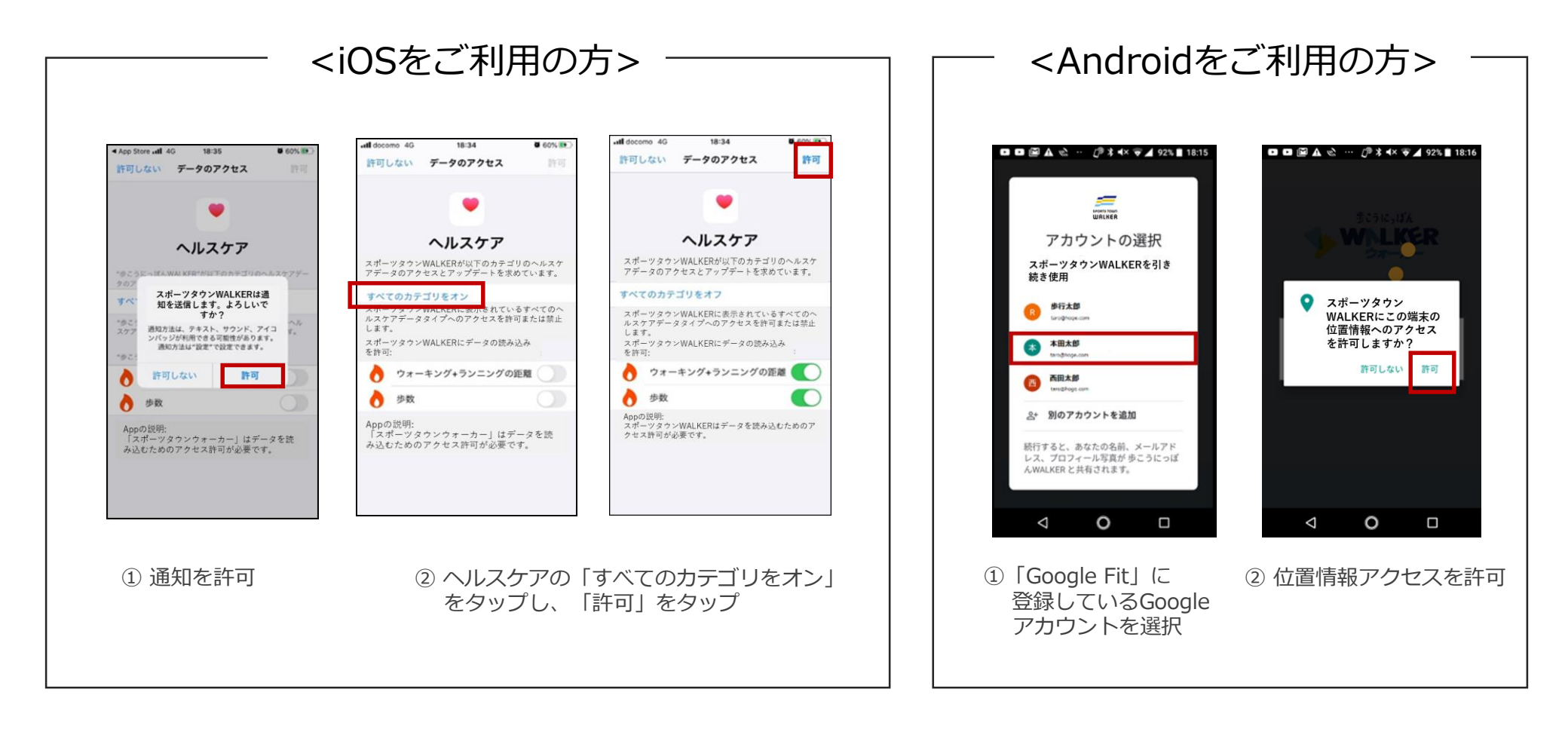

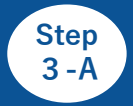

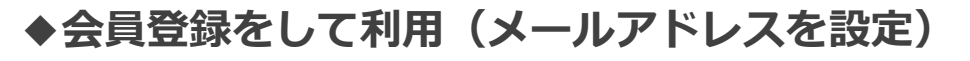

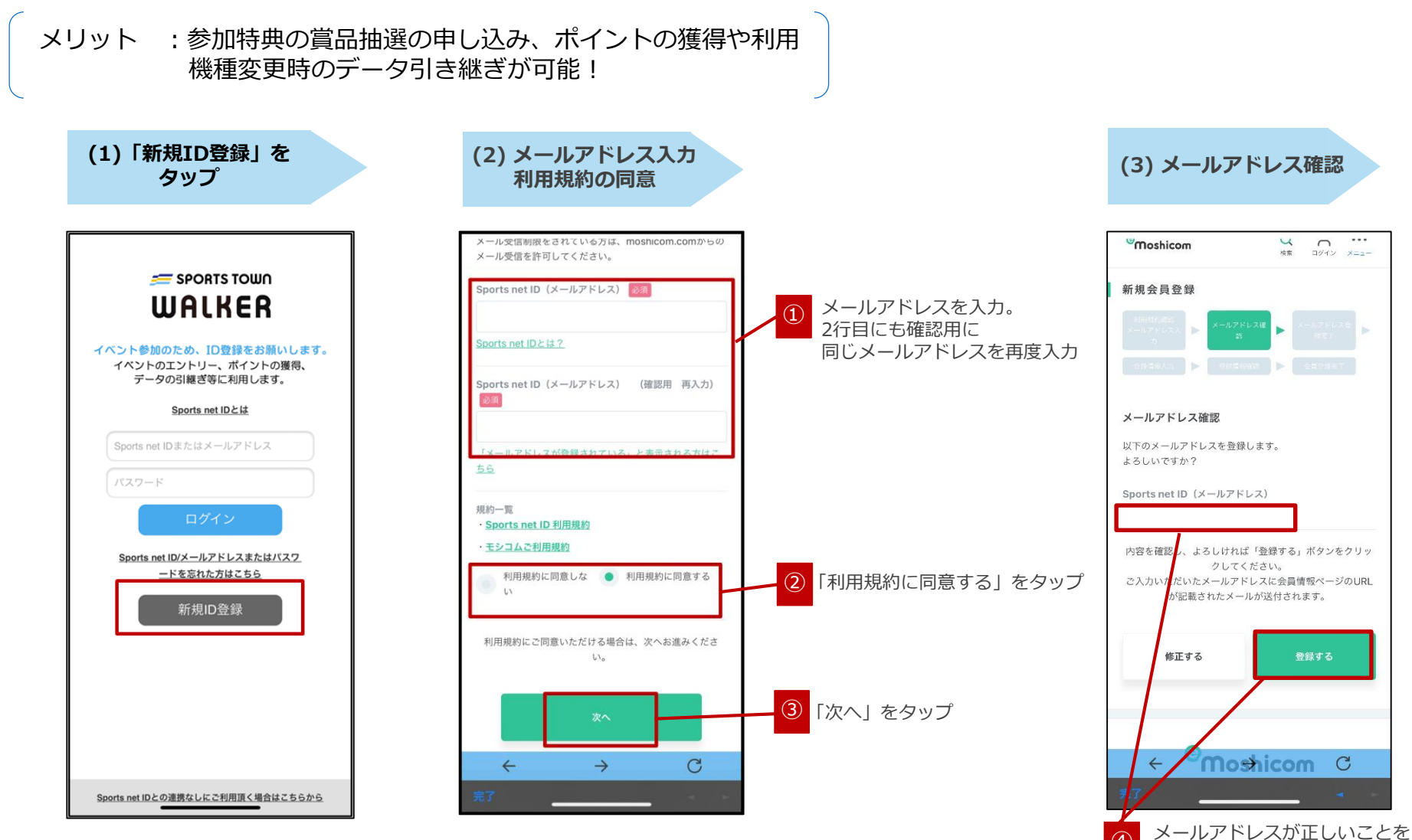

確認し、「登録する」をタップ

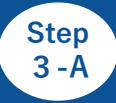

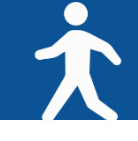

## ◆会員登録をして利用(各項目の設定)

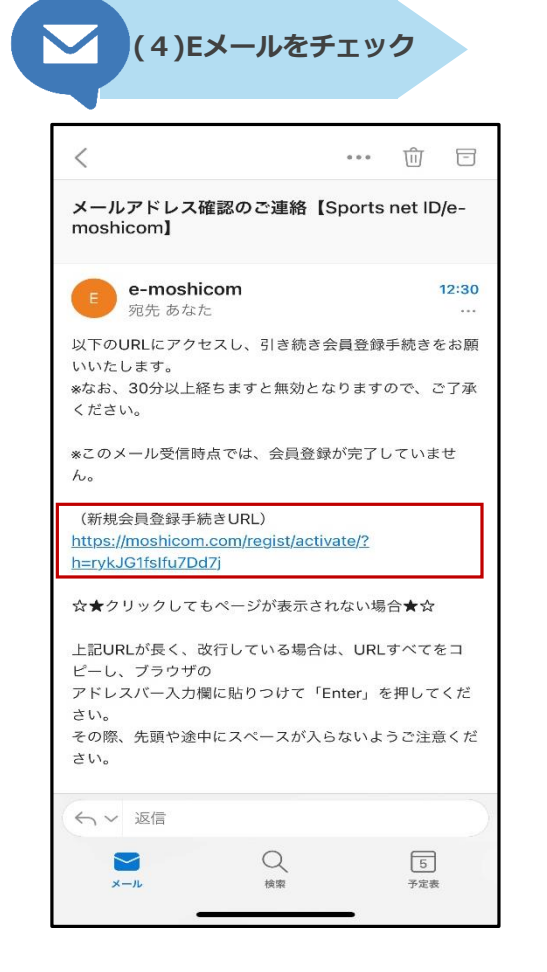

登録したメールアドレス宛に届いた 【e-moshicom】「メールアドレス確認のご連絡」の メールを開き、「新規会員登録手続きURL」をタップ

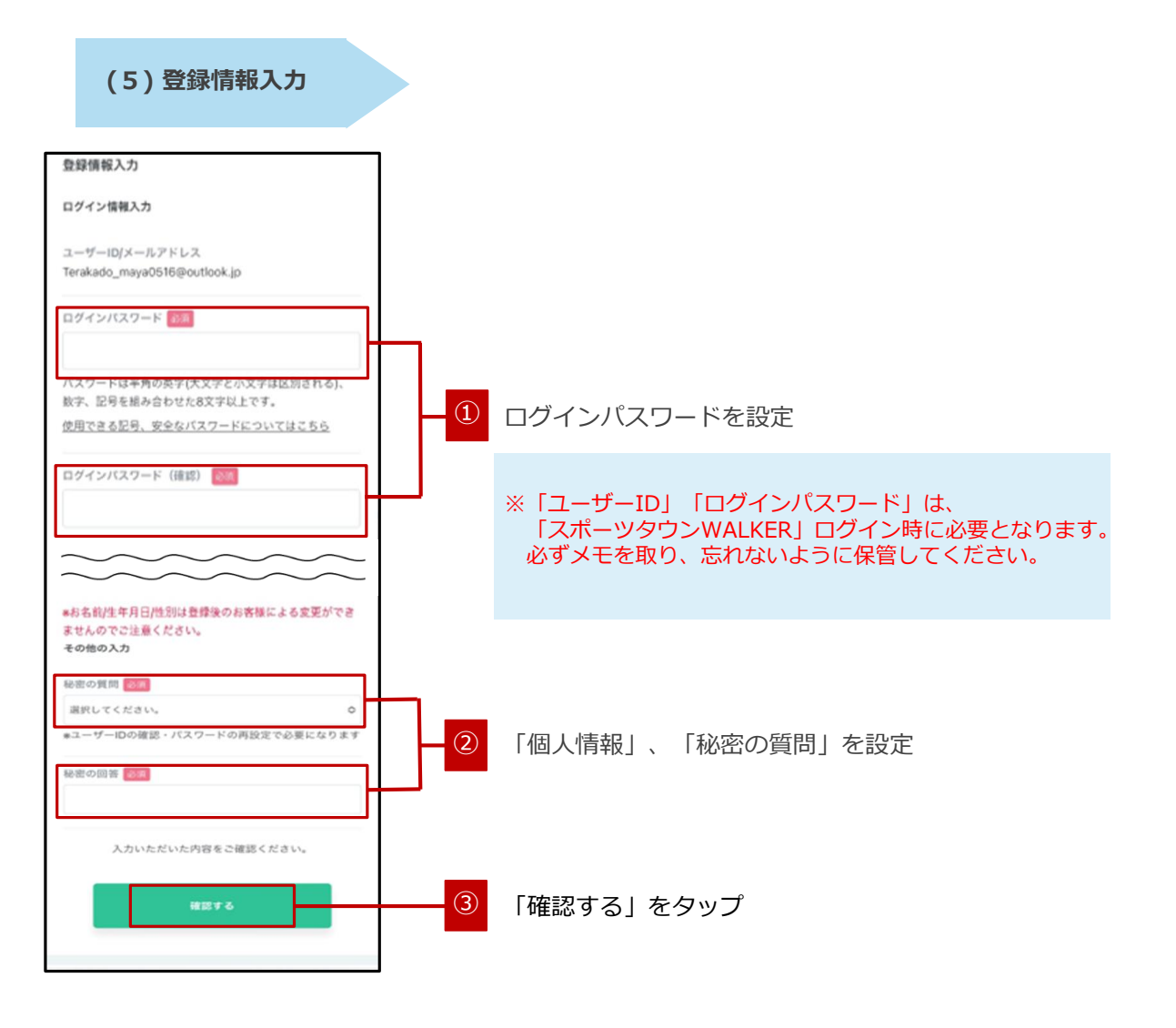

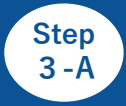

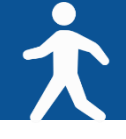

17:33

5

予定表

本登録が完了です。

#### ◆会員登録をして利用(登録内容の確認/登録完了)

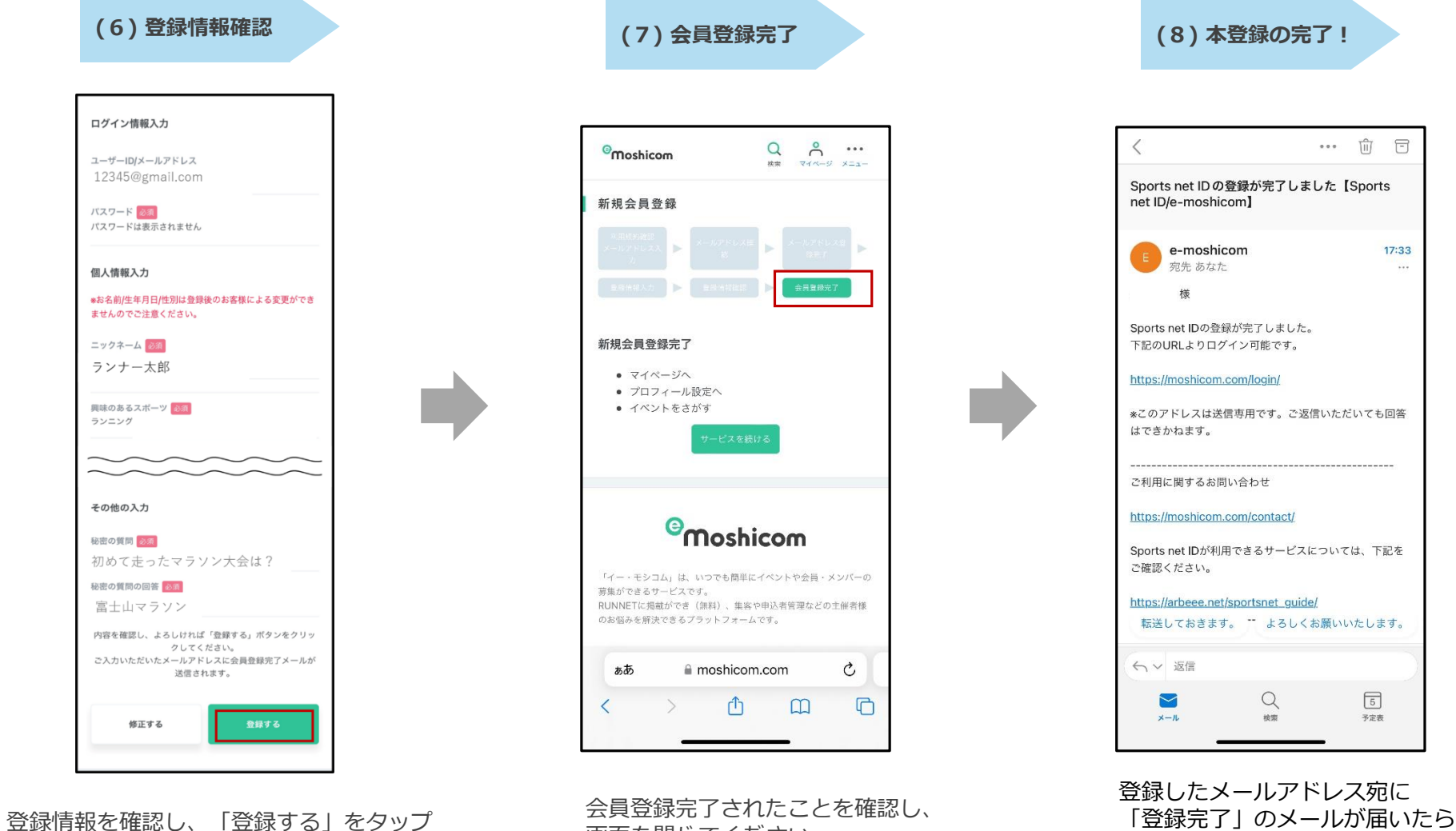

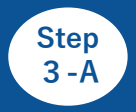

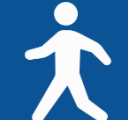

## ◆アプリ「スポーツタウンWALKER」を起動しログイン

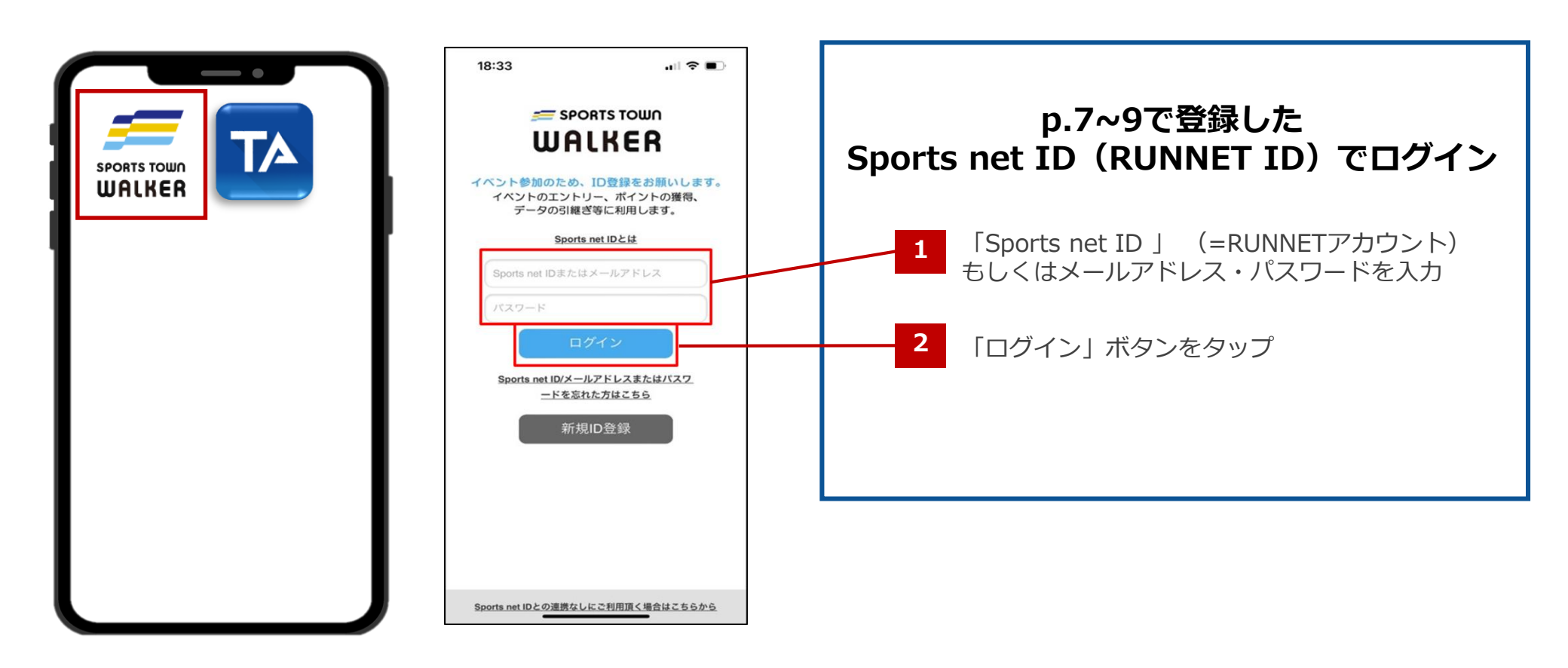

①アプリ「スポーツタウンWALKER」 を起動 ②ログイン画面

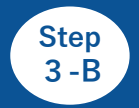

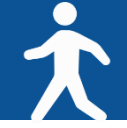

#### ◆ゲストログイン(会員登録しないで利用)

※ 会員登録をして参加する場合は、p.7をご確認ください。

メリット : 会員登録が不要なのですぐ利用できる。 デメリット:ログアウトしてしまうとアカウントが引き継げない。 参加特典の賞品抽選の申し込み、ポイントの獲得や利用が不可。

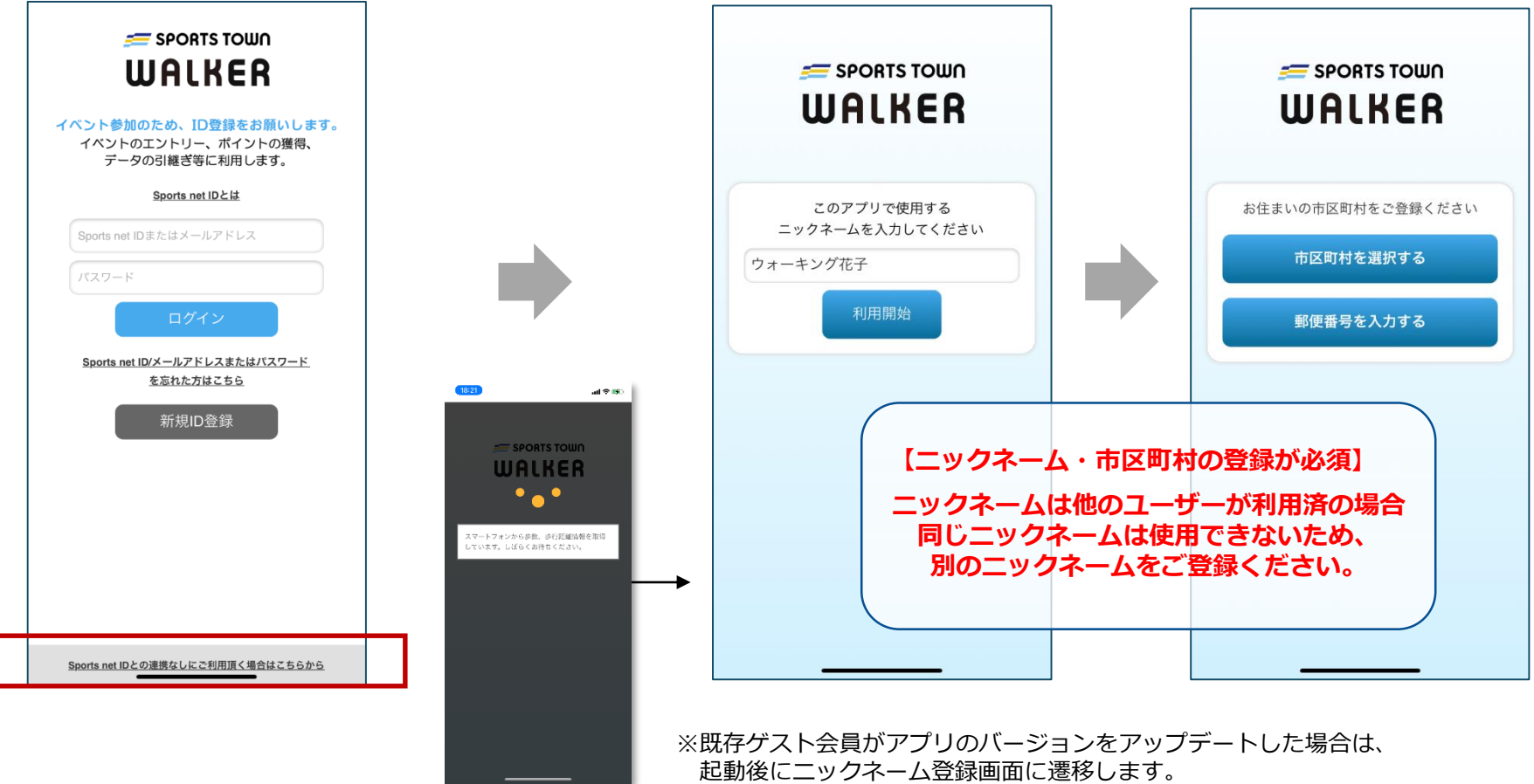

それ以降のフローは同じです。

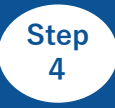

「高校対抗戦」にエントリー

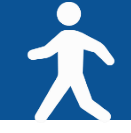

#### ◆アプリ「スポーツタウンWALKER」でのイベントエントリー手順

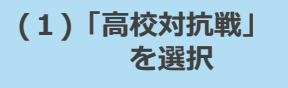

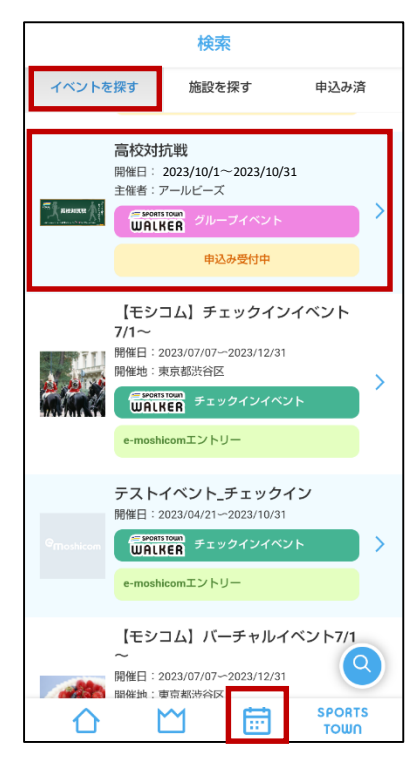

「スポーツタウンWALKER」 アプリ画面下部の「カレンダー」 タブから「高校対抗戦」を選択 (2)「高校対抗戦」に 「参加する」

|                                                                                                    | アプリ側での手動構正を行ってください。<br>・2022年10月1日(土)000:00~10月31日(月)23:59:59<br>のイベント開催期間内に「スポーツタウンWALKER」アプ<br>りを起動し、歩行データを送信する必要があります。アプリ<br>は |
|----------------------------------------------------------------------------------------------------|----------------------------------------------------------------------------------------------------|
| 回体戦 高校対抗戦                                                                                                    | イベント内容を確認のうえ<br>ご参加ください。                                                                                                    |
| 2023/10/1~2023/10/31                                                                                           | ■イベント説明                                                                                                    |
| 0月1ヵ月間は、「オクトーバー・ラン&ウォーク2023」<br>Dサブイベントとして「高校対抗戦」を開催します。<br>現役生も0B・0Gも全員集合!<br>世代を超えた仲間たちと一緒に「高校対抗戦」を楽しも<br>5! | 10月1ヵ月間は、オクトーバー・ラン&ウォ<br>ーク2022のサブイベントとして「高校対抗<br>戦」を開催します。<br>現役生もOB・OGも全員集合!<br>世代を超えた仲間たちと一緒に「高校対抗戦<br>」を楽しもう!                 |
| チーム(高校)の1人あたりの1日あたり平均歩数(歩/人<br>3)でランキングを発表します。                                                                 | チーム(高校)の1人あたりの1日あたり平均<br>歩数(歩1人日)でランキングを発表します<br>。                                                                                |
| Fーム(高校)選択を行い、本エントリーが完了となりま<br>†。                                                                               | イベント内容を確認しました。                                                                                                    |
| 高校名を"漢字"で検索し、在籍校・母校を選択してくだ<br>;い。<br>統廃合により、チーム登録がされていない学校がござい<br>;す。母校がないという方は、下記宛先までお問い合わせ                   | 参加する キャンセル                                                                                                    |
| 参加する                                                                                                    |                                                                                                    |
|                                                                                                    | Town                                                                                                    |

イベント内容を確認し、 「参加する」をタップ

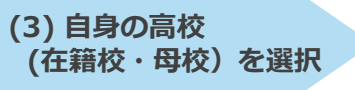

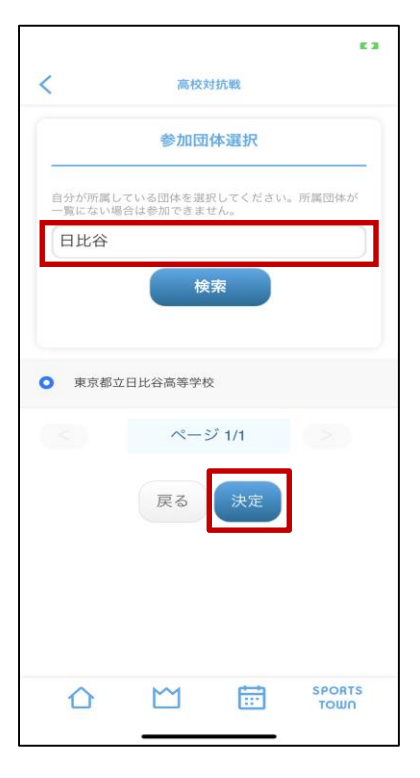

自身の高校を検索→チェック→ 「決定」をタップ

※高校名を"漢字"で検索し、在籍校・母校を 選択してください。

※アプリが最新版でない場合は、イベントが表示されない場合が ございます。最新版へアップデートをお願いいたします。

画面をスクロールし、

「参加する」をタップ

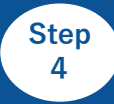

「高校対抗戦」にエントリー

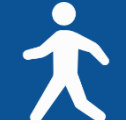

# ◆アプリ「スポーツタウンWALKER」でのイベントエントリー手順

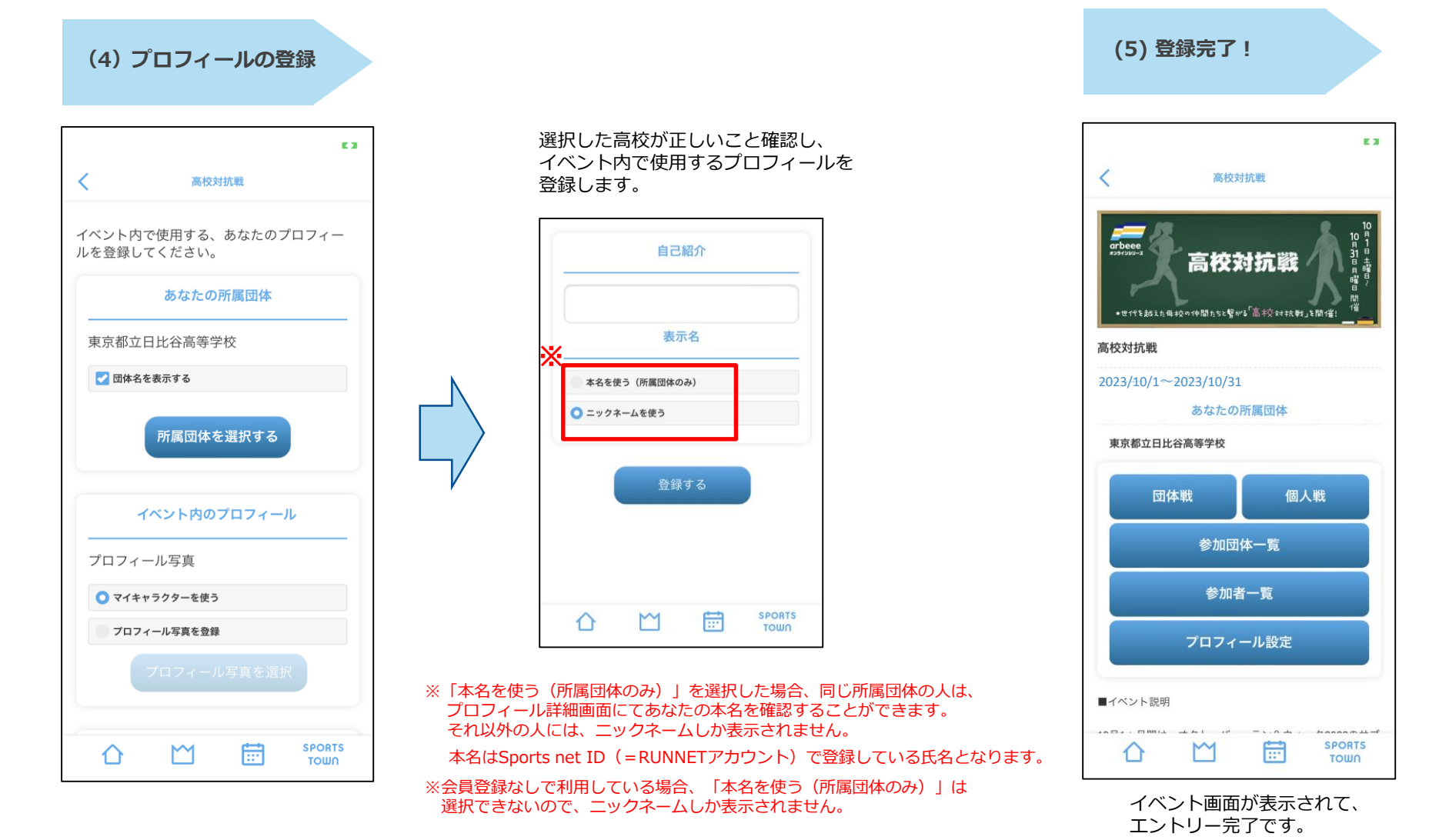

ウォーキング開始!

Ż

◆ウォーキング後はアプリを起動して歩数を確認。

アプリを起動すると歩数/歩行距離のデータが反映(読み込み)します。 毎日アプリを起動し最新データを反映させて、日々のランキングをお楽しみください! イベントの最終日には必ず起動しましょう。

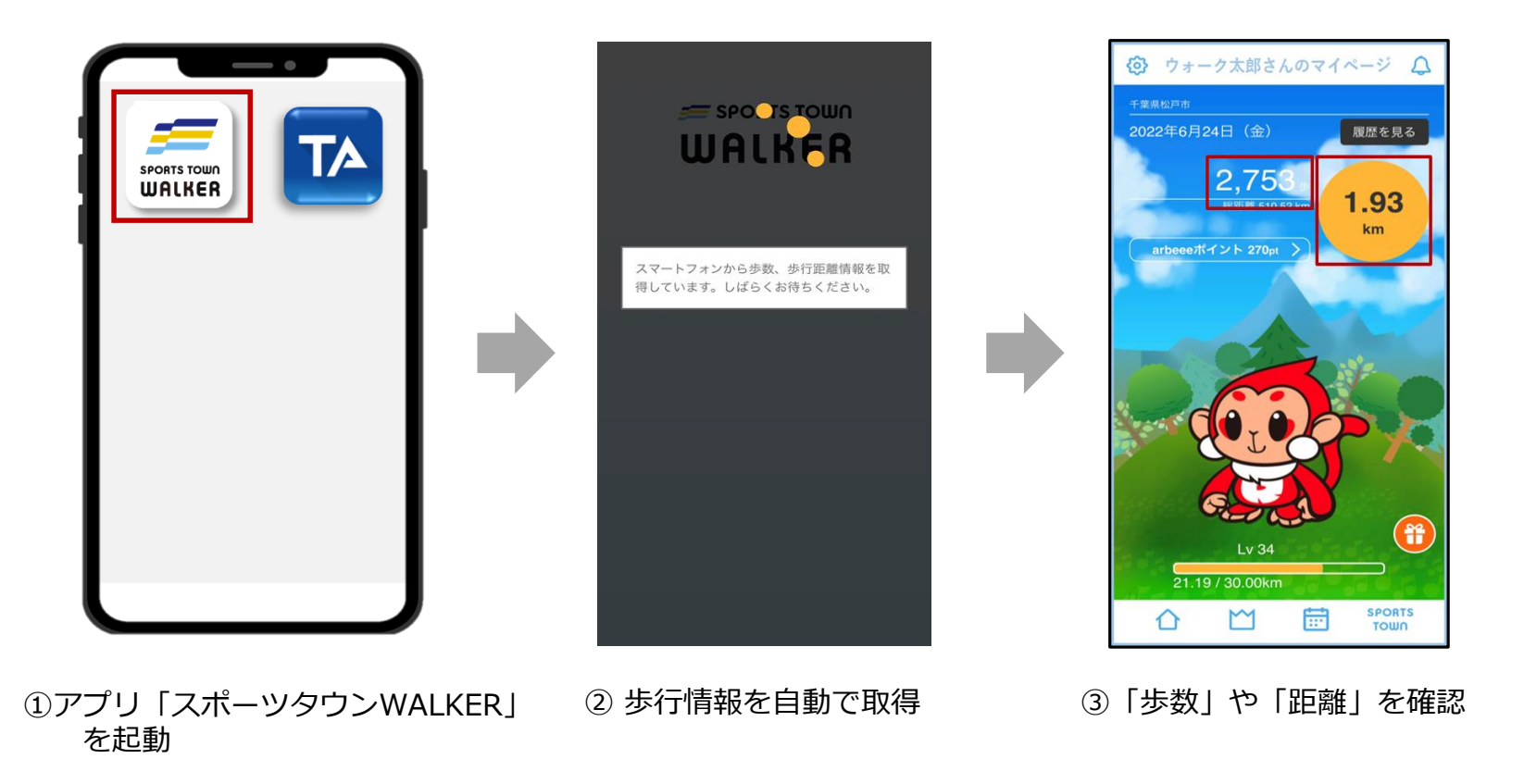

## 「高校対抗戦」ランキングについて

Ż

◆「高校対抗戦」は「高校対抗ランキング」と「高校内ランキング」が確認できます。

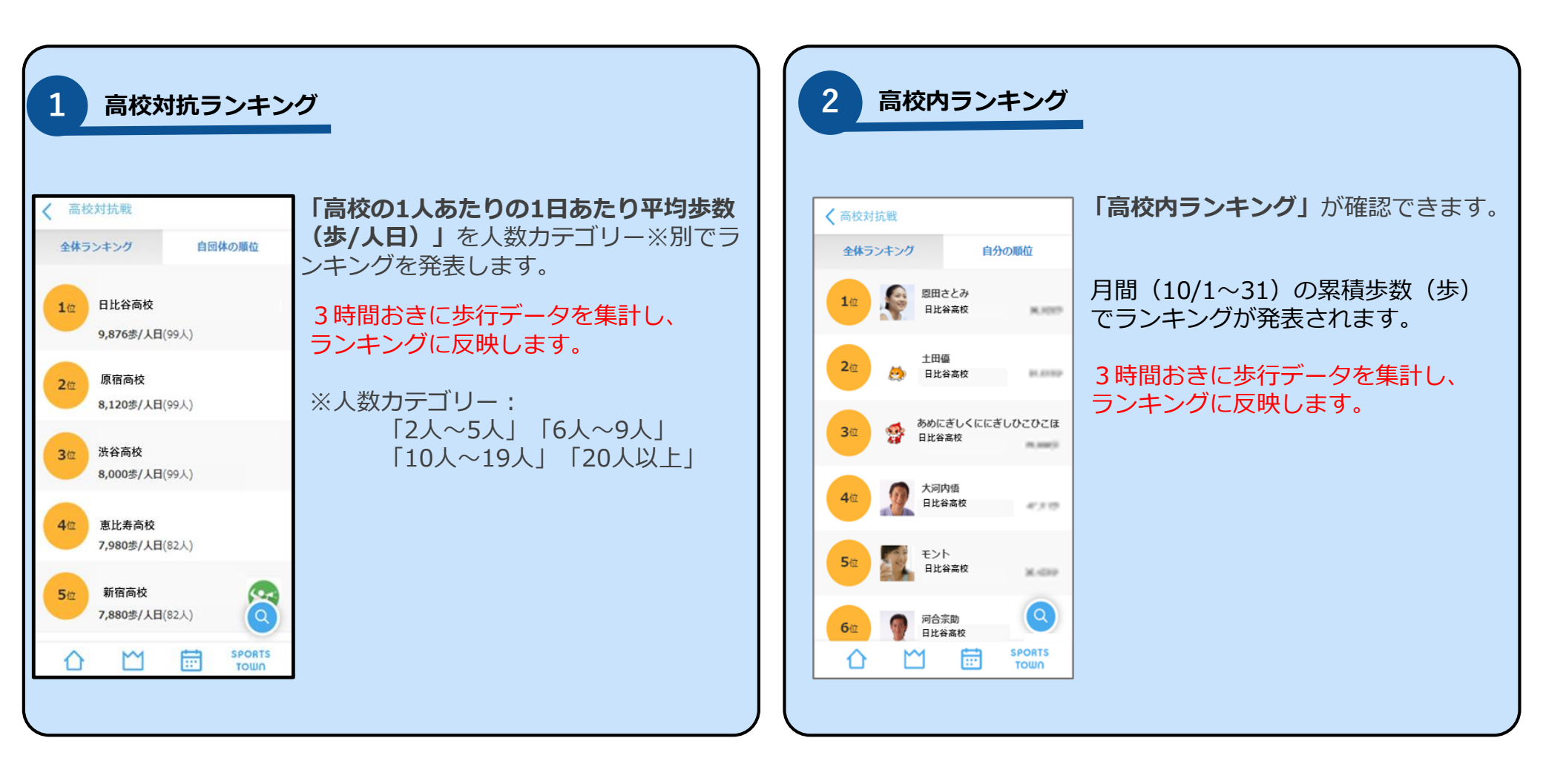

# 高校対抗ランキングの確認方法

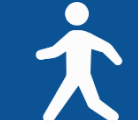

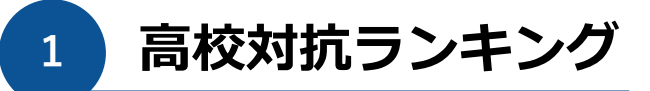

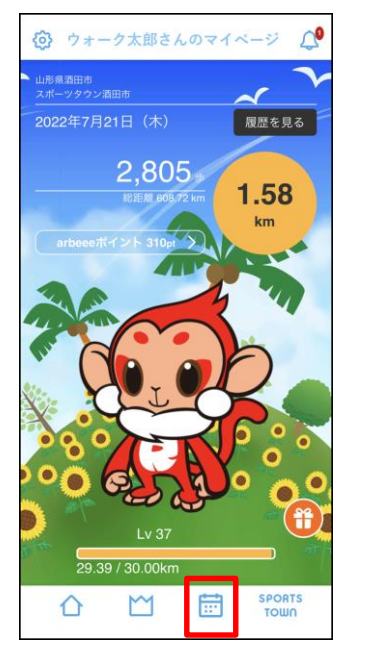

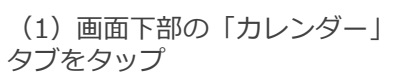

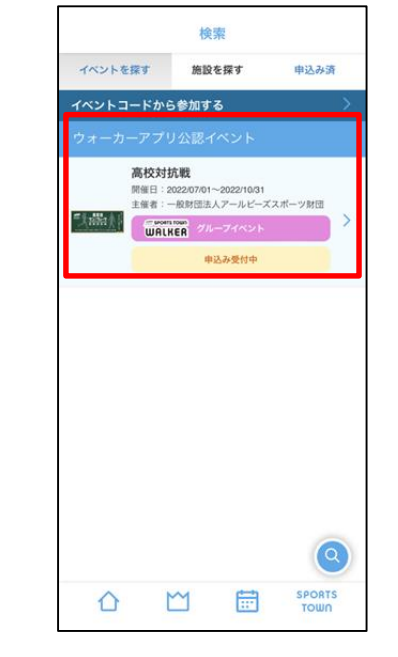

(2)「高校対抗戦」をタップ

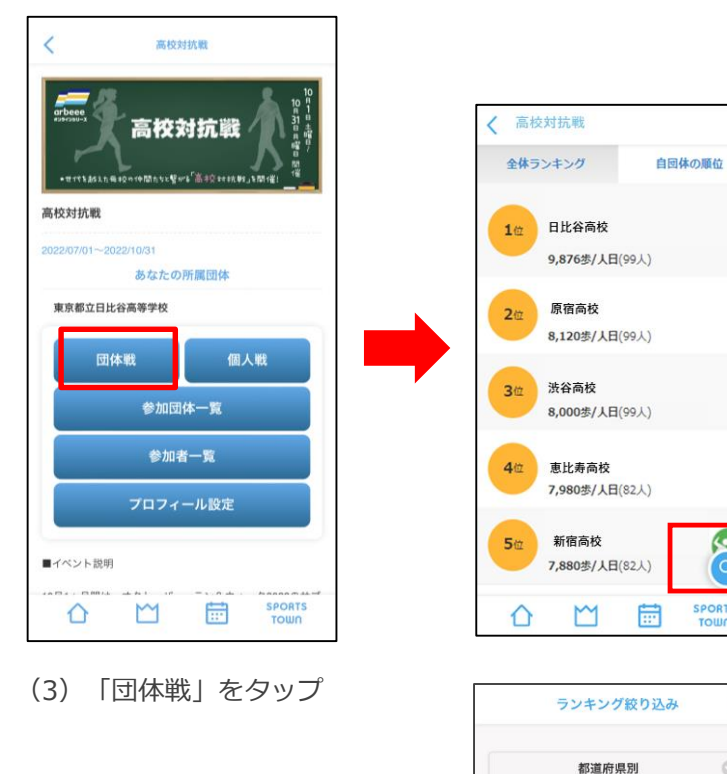

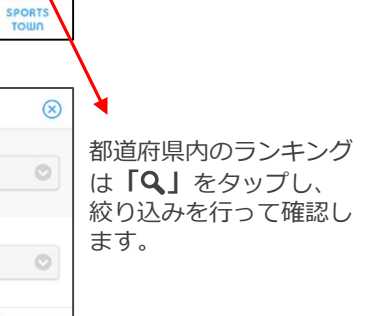

10月1日より、

ランキングが

表示されます。

9

スポーツタウン別

クリア

# 高校内ランキングの確認方法

〈 高校対抗戦

1位

2位

3位

4位

5位

6位

全体ランキング

(70人)

2

ヤエガジー

日比谷高校

日比谷高校

日比谷高校

terubouz

日比谷高校

A24

日比谷高校

....

わる平 ロレジャ

日比谷高校

G.

※詳細は次ページ

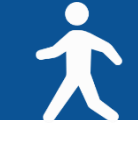

高校内ランキング 2

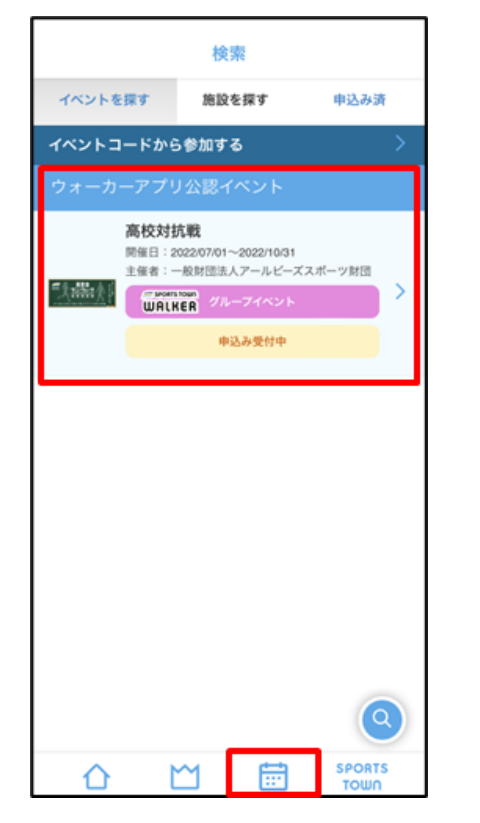

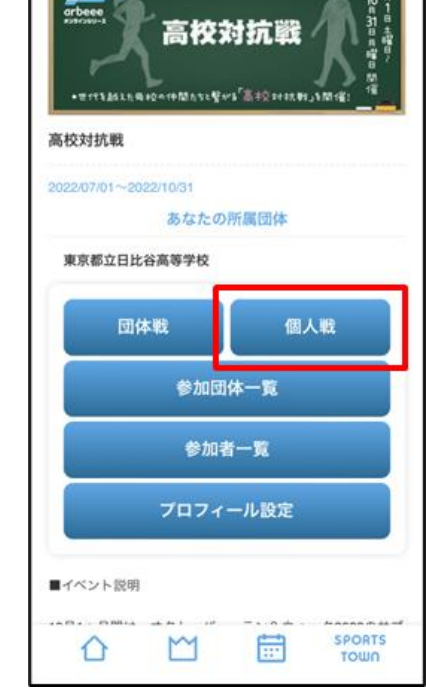

(2) 「個人戦」を選択

高校対抗戰

(1) 下部の「カレンダー」 タブを タップし、「高校対抗戦」をタップ

(3) 「Q」をタップし、 「所属団体を選択する」 から自身の高校を選択。

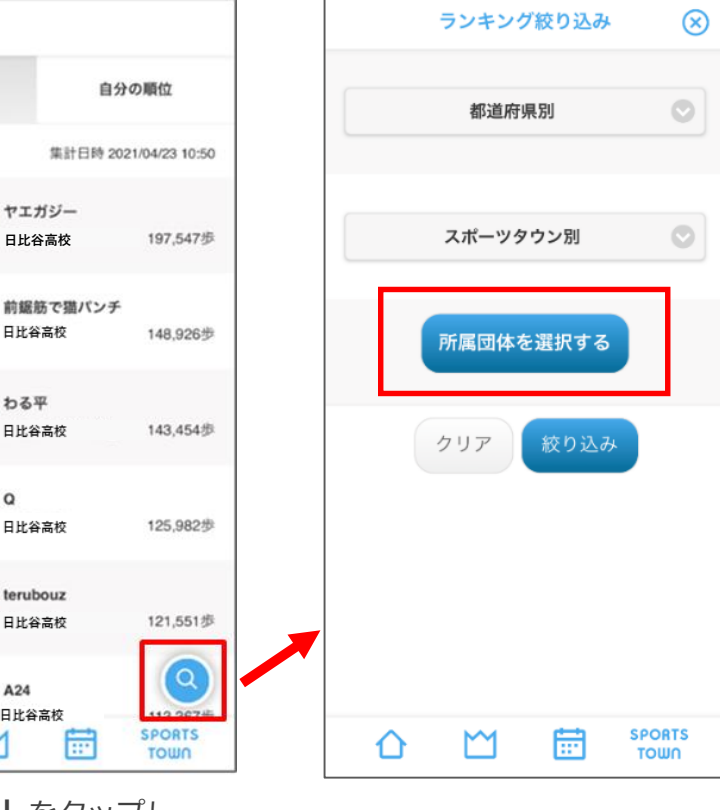

「所属団体を選択する」 をタップ

© 2023 R-bies

# 歩数が正常にカウントされない場合【iOS版】

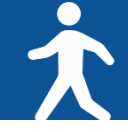

#### ◆【iOS】をご利用の方

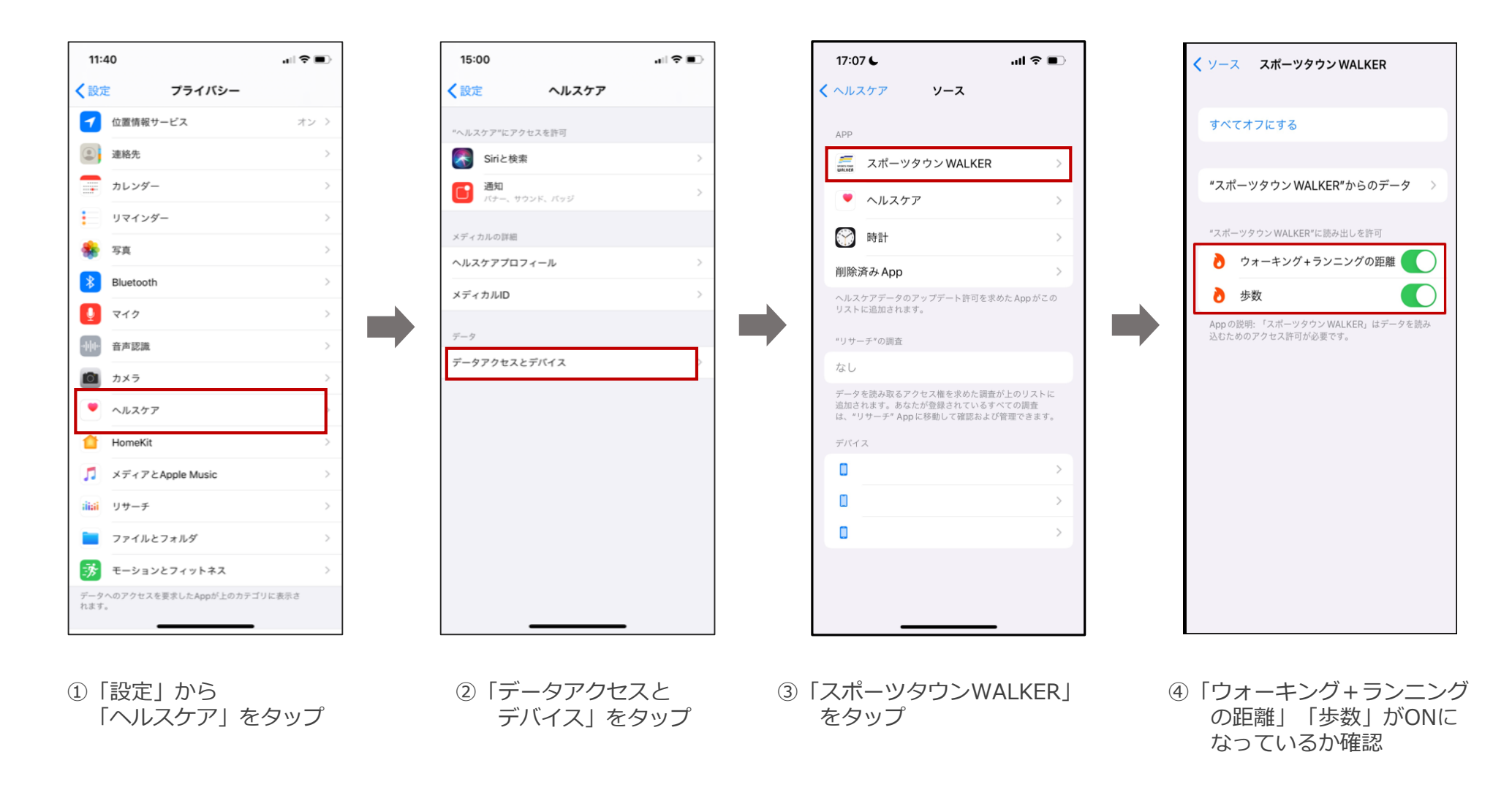

◆【Android】をご利用の方

※【Android版-1】でアプリ「スポーツタウンWALKER」が 表示されない場合は、次のページをご確認ください。

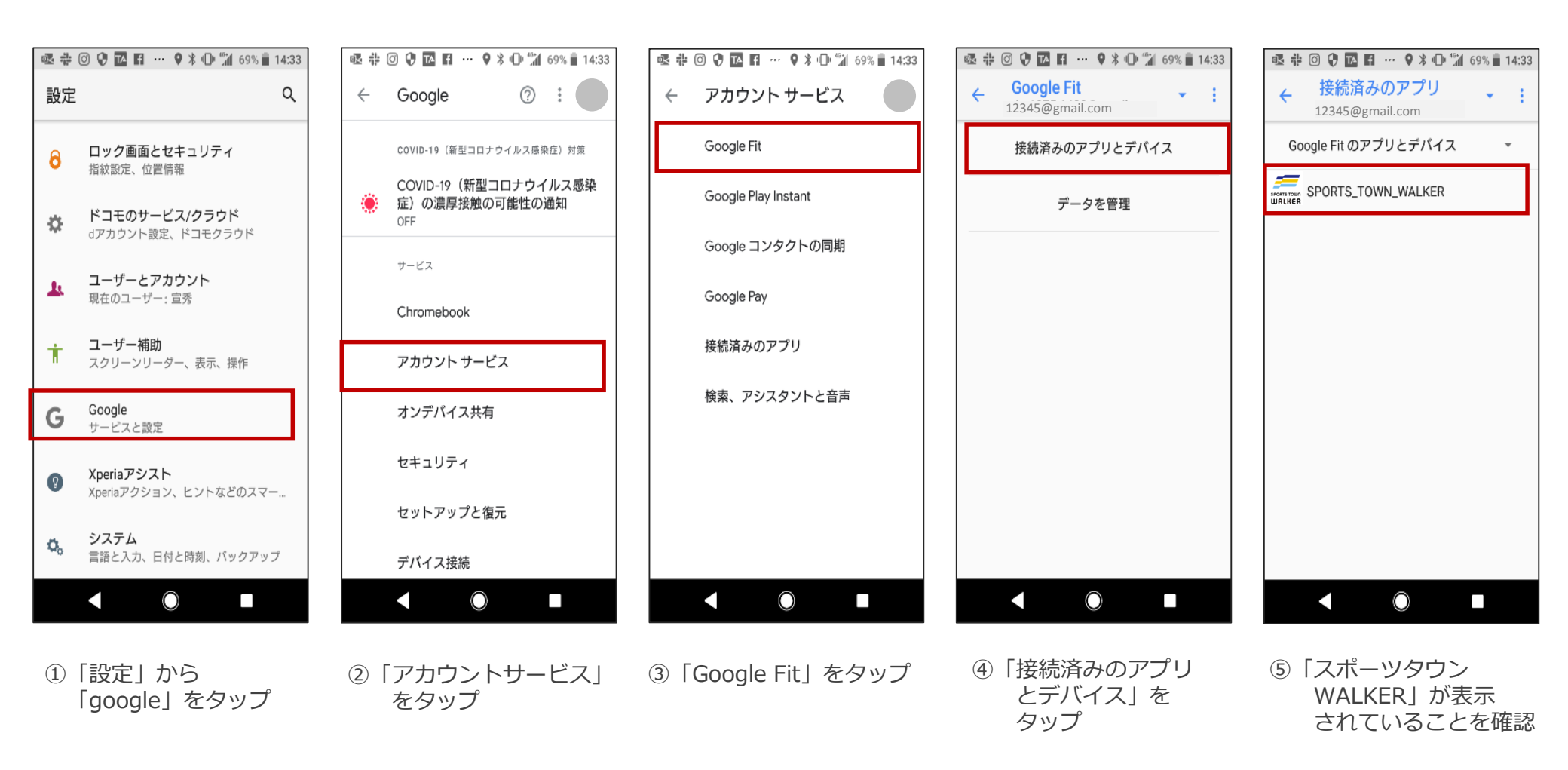

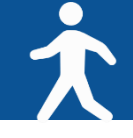

◆ 【Android】をご利用の方 (P.15の⑤で「スポーツタウンWALKER」が表示されない場合)

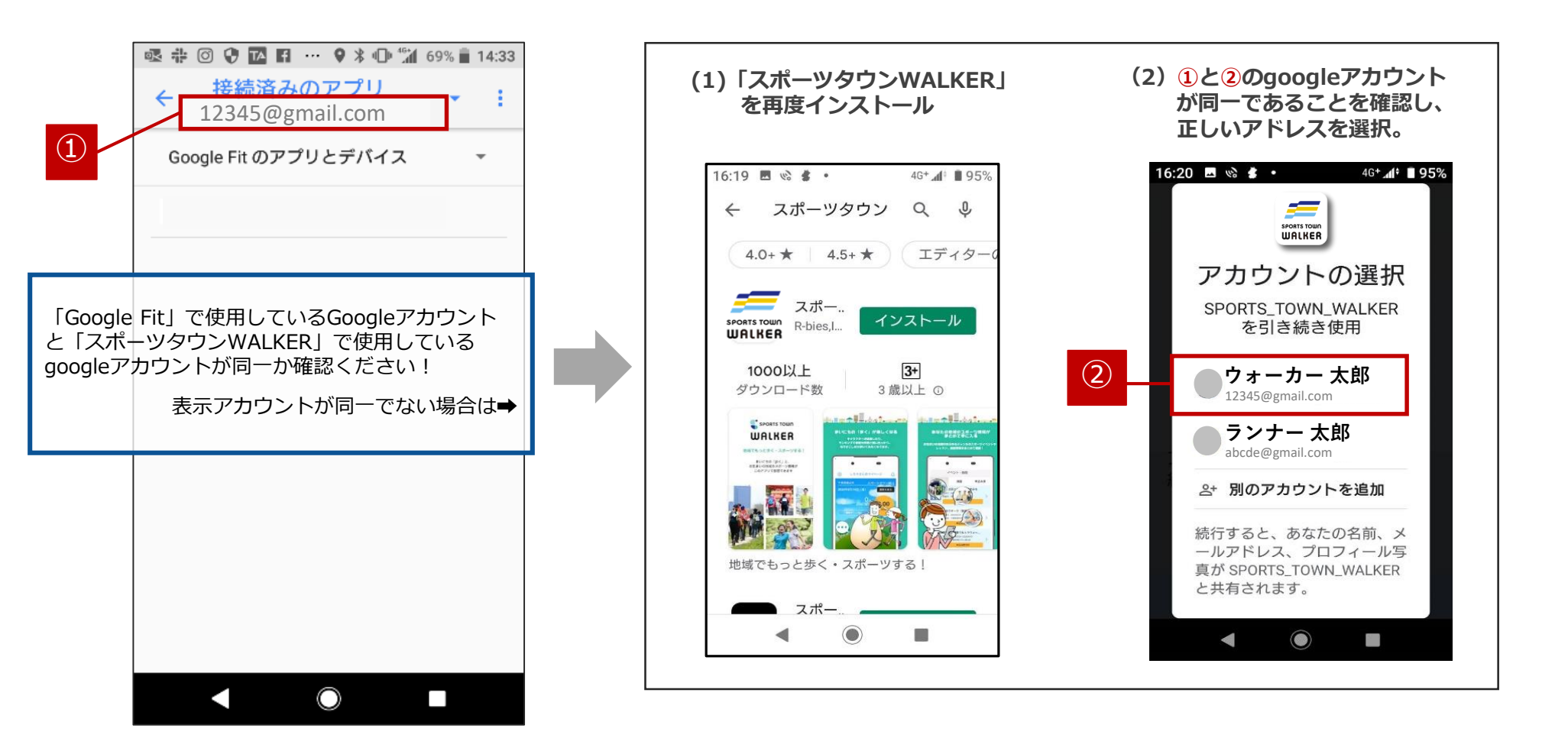

### それでも歩数が正常にカウントされない場合 ①

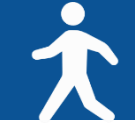

#### ◆以下の手順に沿ってご確認をお願いいたします。

【iPhone】

①アプリをアンインストール

②端末再起動

- ③アプリを再インストール
- ④ヘルスケアとの連携
- ⑤「ウォーキング+ランニングの距離」「歩数」がONになっているか確認
- それでも連携されない場合は、「ウォーキング+ランニングの距離」はチェックせず「歩数」のみを連携 ※距離については1歩=80cmとして自動登録されます。

[Android]

①アプリをアンインストール

②端末再起動

- ③アプリを再インストール
- ※Androidの「設定」から「google」→「アカウントサービス」 →「Google Fit」→「接続済みのアプリとデバイス」の順にタップし、「スポーツタウンWALKER」が表示されていることをご確認ください。
- それでも「スポーツタウンWALKER」が表示されない場合は、「Google Fit」で使用しているGoogleアカウントと「スポーツタウン WALKER」で使用しているgoogleアカウントが同じであることをご確認ください。
- 上記でも改善されない場合、アプリのバージョンが最新ではない可能性があります。 最新ではなかった場合、アップデートしていただき再度ログインをお願いいたします。

▼バージョン確認方法

ホーム > 左上の歯車マークをタップ > 一番下に記載されている「スポーツタウン Ver.X.X.X」

# それでも歩数が正常にカウントされない場合 ②

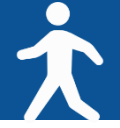

#### ◆それでも歩数が正常にカウントされない場合 ①で解消されなかった場合・・

端末のメモリがひっ迫していたり、連携する歩行情報が多いなどの理由で、歩行情報のアップロードが途中停止している可能性があります。

①スポーツタウンWALKERアプリをアンインストール

②タスクキルで起動中の他アプリを終了(メモリ不足の可能性があるため)

※タスクキルとは、バックグラウンドで起動された状態のアプリを強制終了させる操作のことです。

③端末を再起動

④スポーツタウンWALKERアプリを再インストール

⑤ヘルスケアは「歩数」をオン、「ウォーキング+ランニングの距離」はオフにして連携(※歩行距離は歩数から算出して登録します) ⑥Sports net IDと連携

※歩数の反映までに時間がかかる可能性がございますが、スポーツタウンWALKERが画面に表示されている状態のままお待ちください

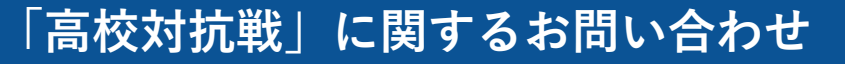

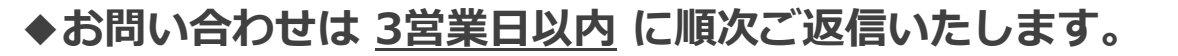

【イベント内容に関するお問い合わせ】

オクトーバー・ラン&ウォーク大会事務局

〒150-0001 東京都渋谷区神宮前2-4-12 DT 外苑 株式会社アールビーズ内

・メールアドレス: october@runners.co.jp

#### 【アプリに関するお問い合わせ】

arbeeeオンラインシリーズ アプリサポートセンター

・メールアドレス: arbeee-apps@runners.co.jp

◆オクトーバー・ラン&ウォーク大会ホームページ

https://arbeee.net/pj/octoberrun2023

◆高校対抗戦大会ページ

https://arbeee.net/pj/octoberrun2023/walker